www.go-retire.com/busey

Follow these straight-forward steps to enroll in your company retirement plan; an important and valuable step toward securing a successful retirement outcome.

# 1. Register Your Online Access

a. Navigate to your company's go-retire site and choose Participant under Login as. Enter your current Username and Password. Your Username is defaulted to your social security number and your password will be your date of birth in MMDDYYYY format.

| Participant         |        |
|---------------------|--------|
| Username            |        |
| Password            |        |
| Login               |        |
| Forgot username/pas | sword? |

**b**. Using your social security number to login will require you to choose and confirm a new Username. All users are required on initial login to choose a new password. It must contain between 8 and 20 characters, one number, one upper and one lower case letter, one special character and no spaces.

| Create New Hermony                          |                                                                          |
|---------------------------------------------|--------------------------------------------------------------------------|
| create new osemaine                         | ¿Habla Espanol?                                                          |
| Create New Password                         | Confirm New Password                                                     |
| Password must contain at least one lo       | ower case and upper case letter, a number, and one of the following spec |
| Charactere - 100 # 5 % 0 \$ / 1 = 1 1 2     |                                                                          |
| characters ~ ! (0 # 5 % ^ * ( ) _ =   ; ; ? |                                                                          |
| cnaracters ~ ! @ # \$ % * * ( ) _ =   ; ; ? |                                                                          |
| cnaracters ~ 1 @ # \$ % ^ * () _ = 1; ; ?   |                                                                          |
| characters ~ I () # 5 % * * () _ =   : : ?  |                                                                          |
| characters ~ I () # 5 % * * () _=   : : ?   |                                                                          |
| characters ~ I () # 5 % * * () _=   : : ?   |                                                                          |
| characters ~ ! () # 5 % ^ * () _ =   : : ?  |                                                                          |

**C.** In the event you forget your password you can reset it by answering a Security Question from the login page. You are required to choose and answer three different questions from the preselected list. Answer them so you will be able to easily recall the correct response later.

|                            | · · |   |        |      |      |
|----------------------------|-----|---|--------|------|------|
| Select a Security Question |     | * | Answer |      |      |
|                            |     |   |        | <br> | <br> |
| Select a Security Question |     |   | Answer |      |      |
|                            |     | * |        |      |      |
| Select a Security Question |     |   | Answer |      |      |
|                            |     | * |        |      |      |
|                            |     |   |        |      |      |
|                            |     |   |        |      |      |
|                            |     |   |        |      |      |
|                            |     |   |        |      |      |
|                            |     |   |        |      |      |
|                            |     |   |        |      |      |

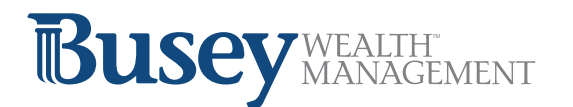

# 2. Verify, Enter, or Update Your Personal Information

**a**. Review or enter your current home address. If any changes are required to the information displayed you can make those changes here.

| Address 1         | Address 2      |       |  |
|-------------------|----------------|-------|--|
| 914 Buttonwood St | Apt 3F         |       |  |
| Сну               | Select a State | Zip   |  |
| Reading           | Pennsylvania   | 19604 |  |
|                   |                |       |  |

### b. Enter your contact information. E-mail address is a required field.

| (123) 430-1030 | Work phone            |
|----------------|-----------------------|
|                | Canal .               |
| Mobile phone   | marketing@epicrps.com |
|                |                       |
|                |                       |
|                |                       |
|                |                       |
|                |                       |
|                |                       |
|                |                       |
|                |                       |

**C.** Review and confirm the information you entered in the previous steps. Click Submit if everything is accurate.

| Greate New Usirmanie                                | In what city did you meet your spouse/ significant other?        |
|-----------------------------------------------------|------------------------------------------------------------------|
| Chevychase1!                                        | city                                                             |
| What is the name of your favorite childhood friend? | What is the first name of the boy or girl that you first kissed? |
| friend                                              | kiss                                                             |
| Address 1                                           | Address 2                                                        |
| 914 Buttonwood St                                   | Apt 3F                                                           |
| Oity .                                              | State                                                            |
| Reading                                             | Pennsylvania                                                     |
| Zip                                                 | Home phone                                                       |
| 19604                                               | (123) 456-7890                                                   |
| Email                                               |                                                                  |
| @epicrps.com                                        |                                                                  |

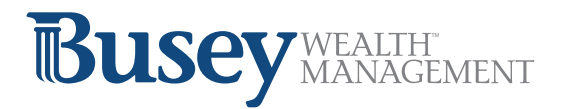

## 3. Two Factor Authentication

a. This next step allows you to add additional levels of security to your online account by enabling Two Factor Authentication. You can choose the method of authentication (none, Google Authenticate, Text Message, E-mail) and the timing of authentication (all logins or only logins from a new device).

| Two-F                                                                                  | <sup>-</sup> actor                                | Auther                                 | ntication Op                                              | tions                    | (6 of 7)                                   |                      |
|----------------------------------------------------------------------------------------|---------------------------------------------------|----------------------------------------|-----------------------------------------------------------|--------------------------|--------------------------------------------|----------------------|
| Two-factor authentication<br>unique security code in ado<br>or only on new devices you | is a featu<br>dition to y<br>haven't l            | re that ado<br>our passw<br>ogged in w | ls an extra layer o<br>vord. You can choo<br>vith before. | f security<br>ose to ent | by asking you to e<br>ter it every time yo | enter a<br>u log in, |
| Choose which type of two-factor authentication to enable                               |                                                   |                                        |                                                           |                          |                                            |                      |
|                                                                                        | None Google Text Message E-Mail                   |                                        |                                                           |                          |                                            |                      |
| Choo                                                                                   | Choose when two-factor authentication is required |                                        |                                                           |                          |                                            |                      |
|                                                                                        | А                                                 | II Logins                              | New Devices Or                                            | nly                      |                                            |                      |
|                                                                                        |                                                   |                                        |                                                           |                          | Contin                                     | ue >                 |

**b**. If you have enabled Two Factor Authentication a passcode will be sent to you. Enter the code you receive and click Submit.

| Validate C                                                                                                    | ode (7 of 7)                                                                                                    |
|----------------------------------------------------------------------------------------------------|----------------------------------------------------------------------------------------------------|
| A code has been sent to your email on file. To con<br>code below and submit. If you did not receive a co<br>persists go back and select different options or co | firm you have access to this email please enter the<br>de select resend to send it again. If the problem<br>intact the Participant Service Center. |
| Passcode                                                                                                    |                                                                                                    |
|                                                                                                    | K Back Resend Submit >                                                                                                    |
|                                                                                                    |                                                                                                    |
|                                                                                                    |                                                                                                    |

**C.** *Note:* Regardless of Two Factor Authentication settings, as a security measure any time your account is accessed from a new device you will receive an e-mail notification. If you receive a notification and suspect that someone has accessed your account without permission contact your plan administrator immediately.

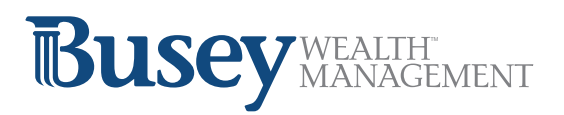

## 4. Introduction and Eligibility Review

#### Online Enrollment (1 of 7)

Welcome to the Online Enrollment wizard. This wizard will lead you step by step to choose the amount you would like to contribute to the plan, set your investment elections and assign your beneficiary(ies).

You are able to start contributing to your account once you meet the eligibility and entry requirements set by the Plan. Your date of eligibility is 12/31/1999 and based on this date you can enter the Plan starting 12/31/1999.

Once you complete the wizard, you must review and confirm your selections. Upon confirmation, we will notify your employer of the amounts you'd like to contribute. After your entry date is reached, contributions will begin at the first opportunity and be invested according to your instructions.

IMPORTANT! You will not be enrolled until you complete all of the information required and click on the Confirm button at the end of this wizard.

Skip Continue >

## 5. Salary Deferrals

### a. Enter your deferral amount. Available options are set at the plan level.

| Sala                                              | ry Deferral (2 of 7)  |              |
|---------------------------------------------------|-----------------------|--------------|
| noose your per pay period salary deferral electio | n: 💿 Percent 🔿 Dollar |              |
| Source                                            | Allowable Range       | Percent      |
| EMPLOYEE 401K                                     | 0% - 100%             | 7%           |
| ROTH 401(K)                                       | 0% - 100%             | 2%           |
|                                                   | Reset Options < Bac   | k Continue > |

### 6. Investment Elections

a. Set your investment allocation from your Plan's investment menu.

**b**. For a fund fact sheet or electronic prospectus you can click on each mutual fund investment option.

**C.** Investment election percentages must total 100% before you can move to the next step.

|                                                   | Inves                                                                                                    | stment E                                  | ections (3                                           | 3 of 7)                                                   |                                                   |                                         |
|---------------------------------------------------|----------------------------------------------------------------------------------------------------|-------------------------------------------|------------------------------------------------------|-----------------------------------------------------------|---------------------------------------------------|-----------------------------------------|
| Your curr<br>additiona<br>value for<br>contributi | ent investment elections are shown bel<br>I funds by clicking on the up arrow next<br>each fund in the New Election field. Re<br>ions, not your existing account balance. | ow. To chan<br>to the fund<br>member, thi | ge your investr<br>name in the av<br>s change will o | nent allocation<br>ailable fund list<br>nly affect the ir | for future dep<br>and enter the<br>vestment of fi | osits, select<br>e new percent<br>uture |
|                                                   | Fund                                                                                                    | Restrictions                              |                                                      |                                                           | Current Election                                  | New Election                            |
| $\checkmark$                                      | FED MGD AGGRESSIVE GROWTH                                                                                                    |                                           |                                                      |                                                           | 0%                                                | 50%                                     |
| $\checkmark$                                      | FEDERATED CAPITAL PRESERVATION                                                                                                    |                                           |                                                      |                                                           | 100%                                              | 50%                                     |
|                                                   |                                                                                                    |                                           |                                                      |                                                           | S You have                                        | allocated 100%.                         |
|                                                   |                                                                                                    |                                           | Clear Entries                                        | Reset Options                                             | K Back                                            | Continue >                              |
| Additiona                                         | al funds available:                                                                                                    |                                           |                                                      |                                                           |                                                   |                                         |
|                                                   | Fund                                                                                                    | Restrictions                              |                                                      |                                                           |                                                   |                                         |
| $\uparrow$                                        | FEDERATED MGD GROWTH & INCOME                                                                                                    |                                           |                                                      |                                                           |                                                   |                                         |
| $\uparrow$                                        | FEDERATED MANAGED GROWTH                                                                                                    |                                           |                                                      |                                                           |                                                   |                                         |
| $\uparrow$                                        | MFS INTERNATIONAL VALUE                                                                                                    |                                           |                                                      |                                                           |                                                   |                                         |

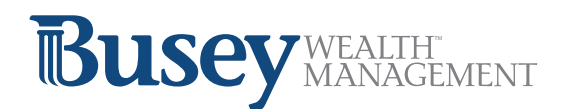

## 7. Designate Your Beneficiaries\*

**a**. There is no limit to the number of beneficiaries that may be designated.

**b**. If you are married, you must have written spousal consent to designate other than 100% of death benefits to your spouse, i.e., non-spouse primary beneficiaries.

|                                                                       | Designate Benefi                                                    | CIARIES (4 of 7)           |                         |              |
|-----------------------------------------------------------------------|---------------------------------------------------------------------|----------------------------|-------------------------|--------------|
| formation presented below reflec<br>used beneficiary designation form | ts the most recent online beneficiary de<br>you may have completed. | signations you made. It do | es not reflect any subs | equent paper |
| Name                                                                  | Туре                                                                | Relationship               | Percentage              |              |
| Jane Doe                                                              | Primary                                                             | Mother                     | 100%                    | ~            |
| John Doe                                                              | Contingent                                                          | Father                     | 100%                    | ~            |
| + Add New Beneficiary                                                 |                                                                     |                            |                         |              |
|                                                                       |                                                                     | Primary E                  | eneficiaries current    | y total 100° |
|                                                                       |                                                                     | Contingent E               | Beneficiaries current   | y total 100  |
|                                                                       |                                                                     |                            | < Back C                | continue >   |

### C. Select your marital status.

| Marital Status (5 of 7)                                                                                                    |                                                                                                    |
|----------------------------------------------------------------------------------------------------|----------------------------------------------------------------------------------------------------|
| A beneficiary is an individual, trust, or organization to whom your account balance will be or<br>married, the Plan document requires you to designate your spouse as your primary benefit<br>waiving this right.                                                         | distributed in the event of your death, if you an<br>clary, unless your spouse signs a consent for |
| <ul> <li>I certify that I am not married. I understand that if I marry in the future, this beneficiar         <ul> <li>and my spouse will be my primary beneficiary unless I designate a new beneficiary designation form provided by my employer.</li> </ul> </li> </ul> | ary designation automatically becomes invalid<br>using this website or other beneficiary           |
| I am married. I understand that if my spouse is not my only Primary Beneficiary, I m<br>O my spouse does not sign the consent, I understand that death benefits under the Pi<br>terms of the plan.                                                                        | ust obtain the written consent of my spouse. I<br>an will be determined and payable under the      |
|                                                                                                    | Rack Continue >                                                                                    |

\*Not all plans allow for beneficiaries to be designated on-line. Please contact your HR department and/or plan administrator for more information.

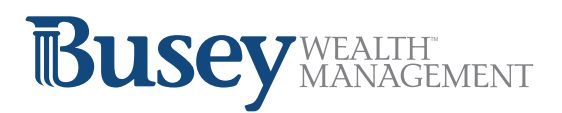

## 8. Confirm Details

**a**. You will have an opportunity to review all of your elections and to go back and modify and/or edit any of your previous input. Complete the online enrollment process by clicking the Confirm Changes button.

| ase review all of your changes below. If you are satisfied, click Confirm Changes to complete your online enroll<br>y changes to salary deferral and investment elections will not be effective until the next business day. |                                                        |           |                 |  |  |
|----------------------------------------------------------------------------------------------------|--------------------------------------------------------|-----------|-----------------|--|--|
| Salary Deferral                                                                                                    |                                                        |           |                 |  |  |
| You have elected to defer a perce                                                                                                    | entage of your salary <b>per pay period</b> as follows | 5:        |                 |  |  |
| Source                                                                                                    |                                                        | Old Value | New Value       |  |  |
| EMPLOYEE 401K                                                                                                    |                                                        | 8%        | 7%              |  |  |
| ROTH 401(K)                                                                                                    |                                                        | 0%        | 2%              |  |  |
| Investment Elections                                                                                                    |                                                        |           |                 |  |  |
| Source For Transaction: All Source                                                                                                    | ces                                                    |           |                 |  |  |
| Fund                                                                                                    |                                                        | From      | То              |  |  |
| FED MGD AGGRESSIVE GR                                                                                                    | ROWTH                                                  | 0%        | 50%             |  |  |
| FEDERATED CAPITAL PRES                                                                                                    | SERVATION                                              | 100%      | 50%             |  |  |
| Beneficiaries                                                                                                    |                                                        |           |                 |  |  |
| You have elected to change your                                                                                                    | beneficiaries as follows:                              |           |                 |  |  |
| Primary Beneficiary                                                                                                    | Address                                                |           | Percentage      |  |  |
| Jane Doe                                                                                                    |                                                        |           |                 |  |  |
| Mother<br>02/16/2018                                                                                                    | Rochester, NY 14505                                    |           | 100%            |  |  |
| Contingent Beneficiary                                                                                                    | Address                                                |           | Percentage      |  |  |
| John Doe                                                                                                    | 25 Jewelberry Lane                                     |           | 12000           |  |  |
| Father<br>10/02/1976                                                                                                    | Rochester, NY 14505                                    |           | 100%            |  |  |
|                                                                                                    |                                                        |           |                 |  |  |
|                                                                                                    |                                                        | < Cancel  | Confirm Changes |  |  |

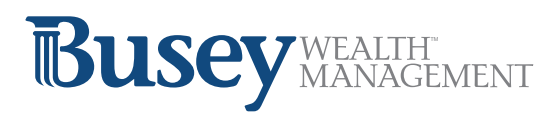

### 9. Results

**a**. An on-screen confirmation will be displayed and e-mail confirmations will be generated and sent to you.

### Results (7 of 7)

Your online enrollment is complete. The transaction confirmation details are provided below for your records. You may make future changes to your selections through your online account.

| Confirmation Number: 2456183602363572246<br>Request Date: 03/23/2018<br>Your Salary Deferral transaction has been accepted for processing. Please make note of the confirmation number should you<br>have any questions about this transaction in the future. |                                                                                     |                             |                    |  |
|----------------------------------------------------------------------------------------------------|-------------------------------------------------------------------------------------|-----------------------------|--------------------|--|
|                                                                                                    |                                                                                     |                             |                    |  |
| Source                                                                                                    |                                                                                     | Old Value                   | New Value          |  |
| EMPLOYEE 401K                                                                                                    |                                                                                     | 8%                          | 7%                 |  |
| ROTH 401(K)                                                                                                    |                                                                                     | 0%                          | 2%                 |  |
| Investment Elections     Confirmation Number: 24561836                                                                                                    | 02363572245                                                                         |                             |                    |  |
| Your Investment Elections transac<br>your have any questions about this                                                                                                    | tion has been accepted for processing. Pleas<br>transaction in the future.          | e make note of the confirm  | ation number shoul |  |
| Source For Transaction: All Source                                                                                                    | 95                                                                                  |                             |                    |  |
| Fund                                                                                                    |                                                                                     | From                        | To                 |  |
| FED MGD AGGRESSIVE GROWTH                                                                                                    |                                                                                     | 0%                          | 50%                |  |
| FEDERATED CAPITAL PRES                                                                                                    | ERVATION                                                                            | 100%                        | 50%                |  |
| Beneficiaries<br>Confirmation Number: 24561836<br>Request Date: 03/23/2018<br>Your Beneficiaries transaction has<br>have any questions about this tran<br>You have elected to change your t                                                                   | 302363572244<br>been accepted for processing. Please make<br>saction in the future. | note of the confirmation nu | mber should you    |  |
| rou nave blocked to enange your e                                                                                                    |                                                                                     |                             |                    |  |
| Primary Beneficiary                                                                                                    | Address                                                                             |                             | Percentage         |  |
| Primary Beneficiary                                                                                                    | Address                                                                             |                             | Percentage         |  |
| Primary Beneficiary<br>Jane Doe<br>Mother<br>16/20/1800                                                                                                    | Address<br>25 Jewelberry Lane<br>Rochester, NY 14505                                |                             | Percentage         |  |
| Primary Beneficiary<br>Jane Doe<br>Mother<br>16/20/1800<br>Contingent Beneficiary                                                                                                    | Address<br>26 Jewelberry Lane<br>Rochester, NY 14505<br>Address                     |                             | Percentage         |  |

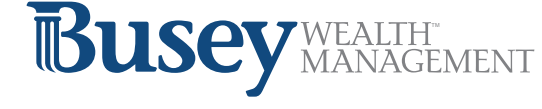

Done

## Statements:

Your quarterly account statement is delivered in electronic form via the website and will be available within 5 to 20 business days after the end of each quarter, to access your statement, log into your account on the go-retire site and select 'Account Info' from the top menu bar. Select the statement you wish to view in the 'My Statements' widget.

You also have access to a Voice Response System by calling 800-716-3742. You can use the automated system to get account information or you may opt to talk to a representative Monday through Friday, from 8:00 a.m.- 8:00 p.m. ET.